Откройте 3D модель зубчатого колеса в T-Flex CAD.

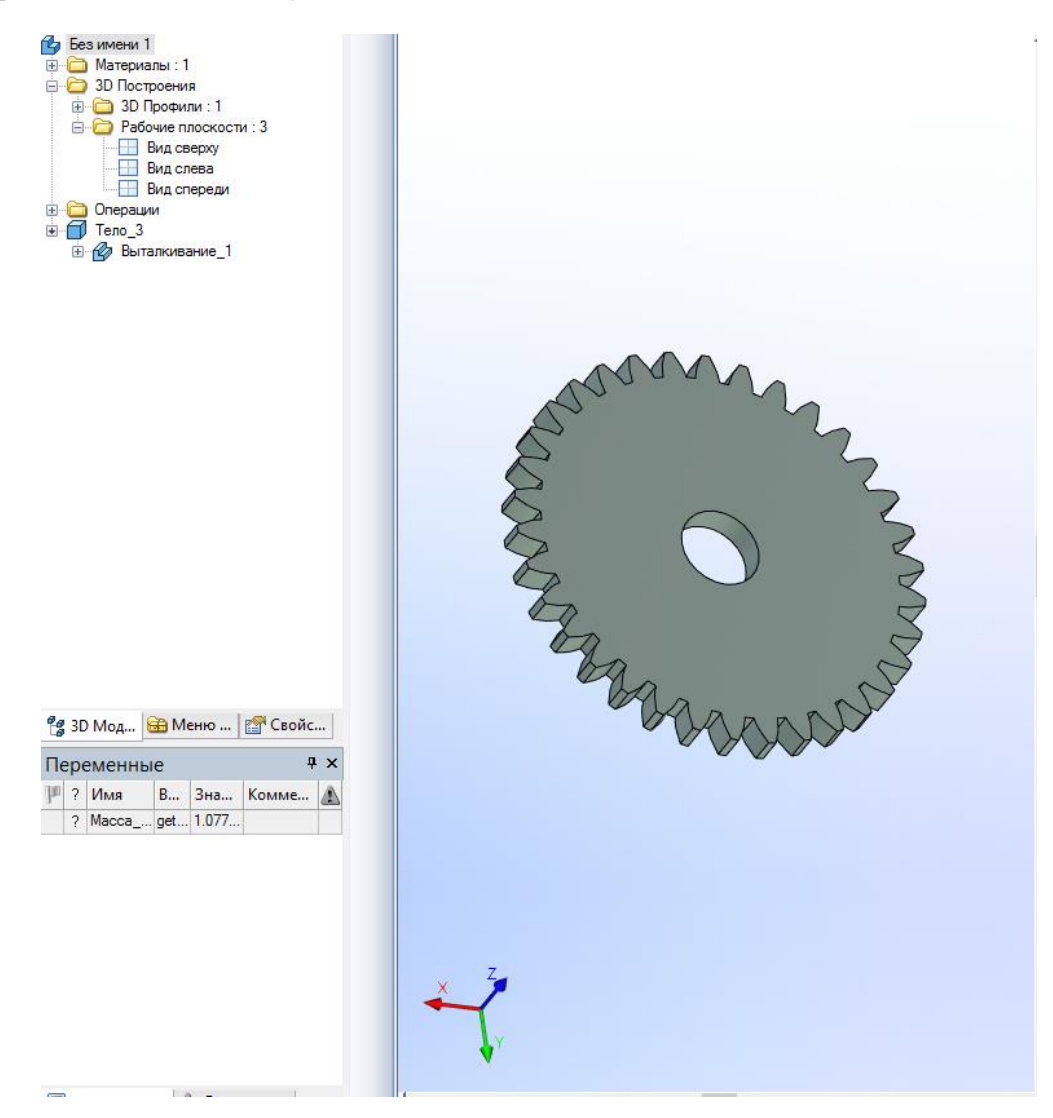

Как можно увидеть в дереве 3D модели, зубчатое колесо — это объемное тело, полученное с помощью одной операции – «Выталкивание».

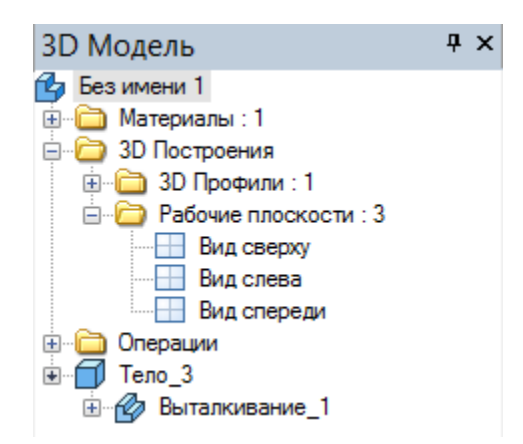

Нажмите правой кнопкой мыши на операции «Выталкивание\_1». Откроется меню параметров выталкивания.

| Параметры выталкивания 🛛 🕈 🗙 |    |   |          |   |  |  |  |  |
|------------------------------|----|---|----------|---|--|--|--|--|
| <b>~</b>                     |    |   |          | × |  |  |  |  |
| 🙁 Основные параметры         |    |   |          |   |  |  |  |  |
| В прямом направлении         |    |   |          |   |  |  |  |  |
| Автоматически 🗸              |    |   |          |   |  |  |  |  |
| Длина: 🛟                     | 10 | ŀ | <b>+</b> |   |  |  |  |  |
| Уклон:                       | 3  | ŀ | *<br>*   |   |  |  |  |  |
| В обратном направлении       |    |   |          |   |  |  |  |  |
| Нет 🗸                        |    |   |          |   |  |  |  |  |
| Длина:                       | 0  | - | *<br>*   |   |  |  |  |  |
| Уклон:                       | 3  |   | *<br>*   |   |  |  |  |  |
| 送 Тонкостенный элемент       |    |   |          |   |  |  |  |  |
| 🙁 Параметры сглаживания      |    |   |          |   |  |  |  |  |
| 🛞 Опции                      |    |   |          |   |  |  |  |  |

Чтобы изменить толщину зубчатого колеса, необходимо изменить значение параметра «Длина». После внесения изменений нажмите кнопку ОК и кнопку «Пересчитать 3D модель».

В качестве ответа впишите значение переменной «Масса\_колеса», округленное до 3-го знака после запятой

| Имя:                        | Масса_колеса          |                     |  |  |  |  |
|-----------------------------|-----------------------|---------------------|--|--|--|--|
| 🖲 Вещественная 🔵 Текстовая  |                       |                     |  |  |  |  |
| Выражение:                  | get("Тело_3", "Mass") |                     |  |  |  |  |
|                             |                       | $\sim$              |  |  |  |  |
| Значение:                   | 1.07709               |                     |  |  |  |  |
| Комментарий:                |                       |                     |  |  |  |  |
| Группа:                     |                       | ~                   |  |  |  |  |
| Связь при вставке в сборку: |                       |                     |  |  |  |  |
| Переменная                  |                       |                     |  |  |  |  |
| Список: Н                   | ет                    | ∨ Редактировать     |  |  |  |  |
| Внешняя                     |                       | Значения коннектора |  |  |  |  |
| Скрытая                     |                       |                     |  |  |  |  |
| Функция                     |                       |                     |  |  |  |  |
|                             |                       |                     |  |  |  |  |
|                             |                       |                     |  |  |  |  |
|                             |                       |                     |  |  |  |  |
|                             |                       | ОК Отмена           |  |  |  |  |
|                             |                       |                     |  |  |  |  |
| Переменные 🕈 🗙              |                       |                     |  |  |  |  |
| 🏴 ? Имя                     | В Зна                 | . Комме 🛕           |  |  |  |  |
| ? Macca                     | get 1.077             |                     |  |  |  |  |